## Atliekų tvarkytojų VVS vartotojo vadovas

1. Norint teikti duomenis per integracines sąsajas būtina sąlyga, kad duomenis verslo subjektas būtų registruotas atliekų tvarkytojas ir GPAIS sistemoje turi būti sukurtas atliekų tvarkymo apskaitos žurnalas su būsena "Rengiamas žurnalas" arba gali būti nesukurtas:

| M | GPAIS                             | GII registracija Atliekų tvarkytoja                                                                                                    | i Atliekų darytojai       | GII organizacija         | Užstato administravimas   | GII apskaita     | Veiklos dokumentai      |                        | T EN  |
|---|-----------------------------------|----------------------------------------------------------------------------------------------------|---------------------------|--------------------------|---------------------------|------------------|-------------------------|------------------------|-------|
|   |                                   | in the second second se |                           |                          |                           |                  |                         |                        |       |
|   | Atliekų tvarkytojas               | Vietos pavadinimas (Atliekų tvarkymo                                                                                                    | vieta: Kauno rajono sav., | , Akuotų k. (Vilkijos ap | ylinkių sen.), Gėlių g.)  |                  |                         | « G                    | rįžti |
|   | Pasirinkite Atle                  | kų tvarkymo vietos informacija Atliekų tvarkymo apsi                                                                                                    | kaitos dokumentai         | Lydraščiai Sukau         | uptos (laikomos) atliekos | Sukauptos (laiko | mos) medžiagos, daiktai | Leidžian Daugiau       | ·     |
|   | Atliekų tvarkymo                  | o apskaitos dokumentai                                                                                                    |                           |                          |                           |                  | Naujas žurnalas         | Nauja metinė ataskaita |       |
| 2 | 🗆 Automatinis suvestinių ir metir | nių ataskaitų formavimas ir tvirtinimas                                                                                                    |                           |                          |                           |                  |                         |                        |       |
|   | Ataskaitiniai metai               |                                                                                                    | Būsena                    |                          |                           |                  |                         |                        |       |
|   | Visi                              |                                                                                                    | \$ Visos                  |                          |                           |                  |                         |                        | ÷     |
|   | Rikiuoti pagal:                   |                                                                                                    | Tada pagal:<br>≎          |                          |                           |                  | ٥                       | Filtruoti              |       |
|   | Būsenos data                      | Tipas                                                                                                    | Ataskaitinis laikota      | rpis                     | Būsena                    |                  |                         |                        |       |
|   | 2025-01-28                        | Atliekų tvarkymo apskaitos žurnalas ir<br>suvestinė                                                                                                    | 2025 l ketvirtis          |                          | Rengiamas žurnalas        |                  |                         | Peržiūrėti             |       |
|   |                                   |                                                                                                    |                           |                          |                           |                  |                         |                        |       |

2. Pasirenkam "VVS Sąsaja" -> "Atliekų tvarkytojų" iš vartotojo meniu:

| M | GPAIS                               | GII reç                | gistracija Atliekų | tvarkytojai Atli                 | ekų darytojai GII or | ganizacija Užstato ad    | dministravima | s GII apskalta      | Veiklos dokumentai                                     |               | π en  |
|---|-------------------------------------|------------------------|--------------------|----------------------------------|----------------------|--------------------------|---------------|---------------------|--------------------------------------------------------|---------------|-------|
|   |                                     |                        |                    |                                  |                      |                          |               |                     | Pakeisti atstovaujama                                  | ą subjektą    |       |
|   | Atliekų tvarkytojas                 | <u>Atliekų tvarkym</u> | o vietos Atliekų   | tvarkymo sutartys                | Svorio metodikos     | Tarpvalstybiniai atlieko | ų vežimai     | MBA, MA/Sąvartynų a | Subjekto informacija<br>Naudotojo informacija          |               |       |
|   | Atliekų tvarkymo vietos pavadinin   | Savivaldybė            |                    |                                  | VVS Sąsaja           |                          |               |                     |                                                        |               |       |
|   |                                     |                        |                    |                                  |                      |                          |               |                     | Atliekų tvarkytojų                                     |               |       |
|   | Vietové Gatvé                       |                        |                    |                                  |                      | Atliekų tvarkymo viet    |               |                     | Gil apskaitos<br><sup>22</sup> Pranešimai<br>Apklausos |               |       |
|   | Registravimo data                   |                        | Išregistravimo da  | ta                               |                      | Rikiuoti pagal:          |               |                     |                                                        |               |       |
|   | Nenurodyta Nenurodyta               |                        | Nenurodyta         | Registravimo datą (nuo naujausio |                      | iki seniausi( \$         |               |                     |                                                        |               |       |
|   | 🗆 Pasirinkti išregistruotas atliekų | tvarkymo vietas        |                    |                                  |                      |                          |               |                     |                                                        |               |       |
|   | Atliekų tvarkymo                    | o vietos               |                    |                                  |                      |                          |               | Formuoti būsenų     | ataskaitą Išregist                                     | ruoti Registi | ruoti |

3. Jeigu sutartis dar nepasirašyta, perskaitome sutartį, pažymime varnelę, kad su sutartimi sutinkame ir spaudžiame mygtuką "Tvirtinti":

Importo rezultatai

## Sutarties sąlygos

Prašau suteikti integracinę prieigą duomenų perdavimui iš verslo valdymo sistemos (VVS) į Atliekų tvarkytojų ir atliekų apskaitos informacinę sistemą (GPAIS).

Sutinku integracinės prieigos pagalba perduoti duomenis į GPAIS ir atsakau, kad iš VVS į GPAIS perkelti duomenys yra teisingi ir tikslūs.

Su sutarties sąlygomis susipažinau

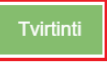

4. Jeigu naudosime žiniatinklio REST paslaugą paspaudžiame "Generuoti naują" ir susikuriame skaitmeninį sertifikatą. Sertifikatai paremti viešo rakto technologijos kodavimu RSA, kuris naudoja privataus (saugomo vartotojo) bei viešo (saugomo GPAIS) raktus.

| At  | tliekų tvarkytojas            | Sutarties sąlygos             | Nustatymai           | Duomenų importas      | Importo rezultatai | Pagalba     |   |   |              |
|-----|-------------------------------|-------------------------------|----------------------|-----------------------|--------------------|-------------|---|---|--------------|
| Ν   | lustatymai                    |                               |                      |                       |                    |             |   |   |              |
| Asm | eninio parašo būsena <b>*</b> |                               |                      |                       |                    |             |   |   |              |
| Re  | ikalinga sugeneruoti naują as | smeninį parašą.               |                      |                       |                    |             |   |   | <del>.</del> |
|     | Generuoti naują               |                               |                      |                       |                    |             |   |   |              |
| ÷   | C A E https:/                 | /tst.gpais.eu/group/gues      | st/gpais-vvs/atv     | rr?p_p_id=GpaisV      | at                 |             | ☆ | 🗞 |              |
| 51  | Girregistratija A             | ulekų traikytojai – Allekų uz | anizacija Ozstalo au | , What do you want to |                    | ienis •     | п |   |              |
|     | Atliekų tvarkytojas           | Sutarties sąlygos             | Nustatymai Du        | uomenų importas Ir    | Open               | Save as 🗸 🗸 |   |   |              |
|     | Nustatymai                    |                               |                      |                       | See more           |             |   |   |              |
|     | Asmeninio parašo būsena 🍁     |                               |                      |                       |                    |             |   |   |              |
|     | Asmeninis parašas sugeneruo   | otas.                         |                      |                       |                    |             |   |   | æ            |
|     | Generuoti naują               |                               |                      |                       |                    |             |   |   |              |

5. Atliekų tvarkymo apskaitos žurnalo duomenis galima importuoti iš JSON failų. Pasirenkame "Duomenų importas" navigaciniame meniu ir paspaudžiame mygtuką "parinkti" bylos pasirinkimui:

| natu) |  |  |
|-------|--|--|
| natu) |  |  |
| nalan |  |  |
|       |  |  |
|       |  |  |
|       |  |  |

Pasirinkus JSON bylą, spauskite mygtuką "Importuoti" ir bus pradėtas duomenų įkėlimas į GPAIS. Duomenų įkėlimo rezultatus galite peržiūrėti skiltyje "Importo rezultatai".

Jei norime importuoti atliekų tvarkymo apskaitos žurnalo įrašus reikia naudoti integracijų servisą REST. Detalesnė eiga bei serviso duomenų aprašymas yra pateiktas projektavimo dokumente, kurį galima rasti Pagalba -> Atliekų tvarkymo integracijos į VVS projektavimo dokumentas.

## 6. Rezultatus ir importo eigą galima matyti VVS "Importo rezultatai" puslapyje:

| Atliekų tvarkytojas | Sutarties sąlygos Nustatyma | ai Duomenų importas Importo rezultat | ai Pagalba                                                           |
|---------------------|-----------------------------|--------------------------------------|----------------------------------------------------------------------|
| Importo rezultata   | ai                          |                                      |                                                                      |
| Data                | Subjektas                   | Būsena                               | Rezultatai                                                           |
| 2024-12-02 07:15    |                             | Nepavykęs                            | Tvarkymo vieta pagal tokį eGpais kodą<br>neegzistuoja                |
| 2024-10-31 14:34    |                             | Nepavykęs                            | Tvarkymo vieta pagal tokį eGpais kodą<br>neegzistuoja                |
| 2024-06-21 09:38    |                             | Nepavykęs                            | Klaida 1 eilutėje: Gavimo data nepatenka į<br>ataskaitinį laikotarpį |

Taip pat importuotus duomenis galite matyti pasirinkę konkretų atliekų tvarkymo apskaitos žurnalą, į kurį importavote duomenis:

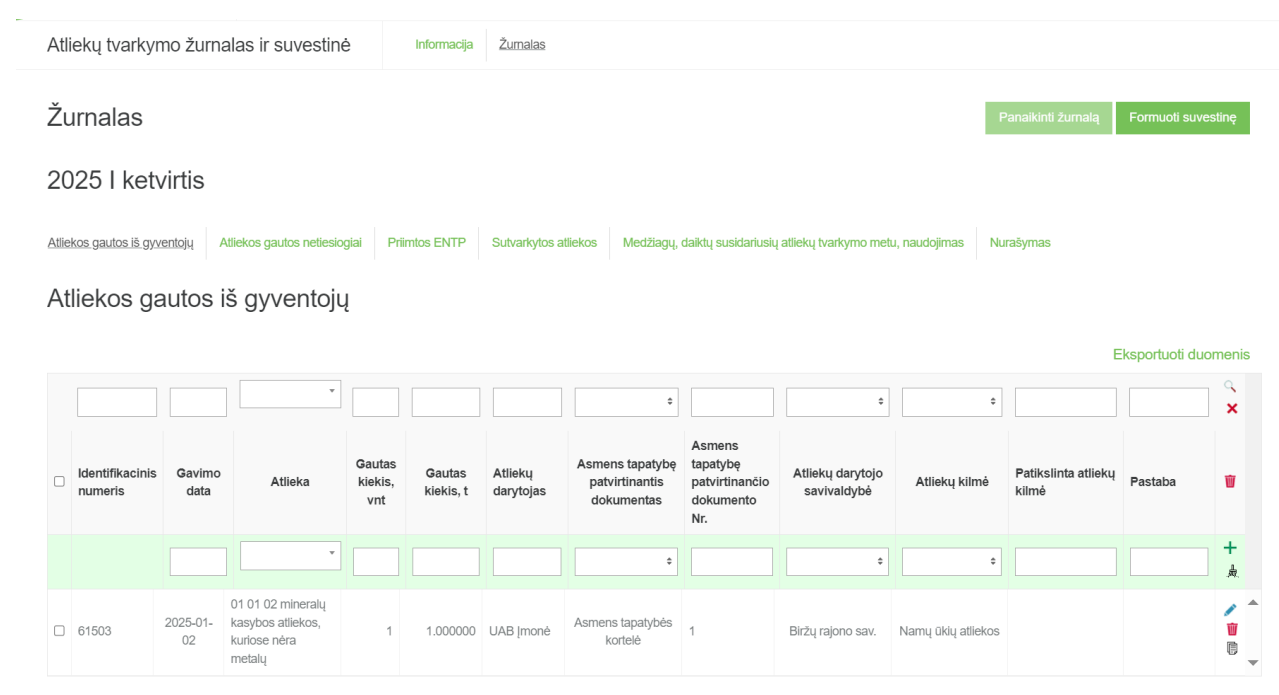